## 正誤表

## よくわかるマスター Microsoft® Office Specialist Microsoft® Word 2013 対策テキスト&問題集 <改訂版>

FPT1502

| 正誤表の見方                                                                        | 【改版時期】 |             |     |
|-------------------------------------------------------------------------------|--------|-------------|-----|
| ページ数:修正箇所の発生したページ<br>誤・誤った表記                                                  |        | 奥付日付        | 版数  |
| 正:修正後、または今後修正する予定の正しい表記<br>修正版数:正しい表記に修正した版数<br>修正版数が「第0版」となっている場合は、未修正の内容です。 |        | 2015年06月21日 | 第1版 |
|                                                                               |        | 2016年05月30日 | 第2版 |
| (修正時期については未定です。)<br>修正版数の「第1版」は、奥付の「初版」を意味しています。                              |        |             |     |

## 【修正箇所】

| ページ数  | 誤                                                                                                    | Æ                                                                                                    | 修正版数       |
|-------|----------------------------------------------------------------------------------------------------|----------------------------------------------------------------------------------------------------|------------|
|       |                                                                                                    | 以下のページにつきましては、修正後の線<br>面イメージをPDFファイルでご用意しており<br>ます。合わせてご確認ください。<br>P1~5                                                                                                    | 氏 第2版<br>) |
| P 1∼5 | 本書をご利用いただく前に                                                                                                    | ※PDFファイル参照<br>練習問題のダウンロード提供開始に伴い、<br>ダウンロード方法などの説明を追加しまし<br>た。<br>それに伴い、「本書をご利用いただく前に」<br>内で、項番を変更したり、内容を一部削除<br>したりしています。                                                                                                    | 第2版        |
|       | <ol> <li>本書の対象者レベルについて</li> <li>本書の構成について</li> <li>本書の記述について</li> <li>集晶名の記載について</li> <li>効果的な学習方法について</li> <li>添付CD-ROMについて</li> <li>添付CD-ROMについて</li> <li>権擬試験プログラムの動作保証環境について</li> <li>本書の学習環境について</li> </ol> | <ol> <li>本書の対象者レベルについて</li> <li>本書の構成について</li> <li>本書の記述について</li> <li>製品名の記載について</li> <li>製品名の記載について</li> <li>本書の学習環境について</li> <li>効果的な学習方法について</li> <li>滅付CD-ROMについて</li> <li>模擬試験プログラムの動作保証環境について</li> <li>練習問題のダウンロードについて</li> </ol> |            |
| P 32  | Lesson5<br>(1)<br>⑥《すべてのWord文書》の▼をクリック<br>し、一覧から《すべてのWebページ》を<br>選択します。                                                                                                    | ⑥《すべてのWord文書》になっていることを<br>確認します。                                                                                                    | 第2版<br>を   |

## 【修正箇所】

| ページ数  | 設                                                                              | 正                                     | 修正版数     |
|-------|--------------------------------------------------------------------------------|---------------------------------------|----------|
| P 32. | How to HTMLファイルを開く<br>◆・・・→《参照》→《すべてのWord文<br>書》の▼→《すべてのWebページ》→<br>ファイルを選択・・・ | ◆・・・→《参照》→《すべてのWord文書》-<br>ファイルを選択・・・ | 第2版<br>• |
|       | ◆・・・→《参照》→《すべてのWord文<br>書》の▼→《すべてのWebページ》→<br>ファイルを選択・・・                       | ◆・・・→《参照》→《すべてのWord文書》-<br>ファイルを選択・・・ | <b>·</b> |
| P 33  | How to PDFファイルを開く<br>◆・・・→《参照》→《すべてのWord文<br>書》の▼→《PDFファイル》→ファイルを<br>選択・・・     | ◆・・・→《参照》→《すべてのWord文書》-<br>ファイルを選択・・・ | 第2版      |
|       | ◆···→《参照》→《すべてのWord文<br>書》の▼→《PDFファイル》→ファイルを<br>選択・・・                          | ◆・・・→《参照》→《すべてのWord文書》-<br>ファイルを選択・・・ | <b>·</b> |
| P 34  | Lesson6<br>(1)<br>⑥《すべてのWord文書》の▼をクリック<br>し、一覧から《PDFファイル》を選択しま<br>す。           | ⑥《すべてのWord文書》になっていること<br>確認します。       | 第2版<br>を |

FOM出版